**State of Maryland** 

## **Interagency Commission on School Construction**

**Business Management System** 

**Facility Inventory Database (FIDB) Update Request** 

**Process User Guide** 

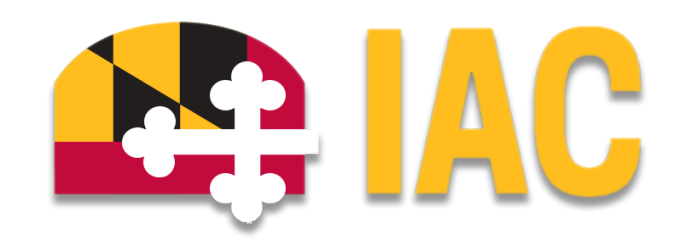

Interagency Commission on School Construction 351 W. Camden Street Baltimore, MD 21201 (410) 767-0617

This guide is available for download at iac.mdschoolconstruction.org

# **FIDB Update Request Process**

### **Purpose of Process**

To submit a request to update the FIDB in cases of discrepancies or additions.

### **Starting the Process**

To start this process, you must choose the <u>LEA Global Project</u>. Once you are within that project, please use these steps to start the process.

- 1. In the Project Menu on the left side of the page, select the "Processes" tab.
- 2. In the "Project Processes" home screen, click on the "Start process" button which is situated in the top right corner of the page.

| Project Processes - Baltimore County Global Project - GL_Bal03 | Ŧ | Unfinished Drafts |
|----------------------------------------------------------------|---|-------------------|
|                                                                |   | Start process     |
| C Q Filter by                                                  |   | 😇 Filters         |

- 3. Once you have clicked the "Start Process" button, you will be presented with a list of processes that you have access to start or submit.
- 4. Choose the process by clicking on the name.

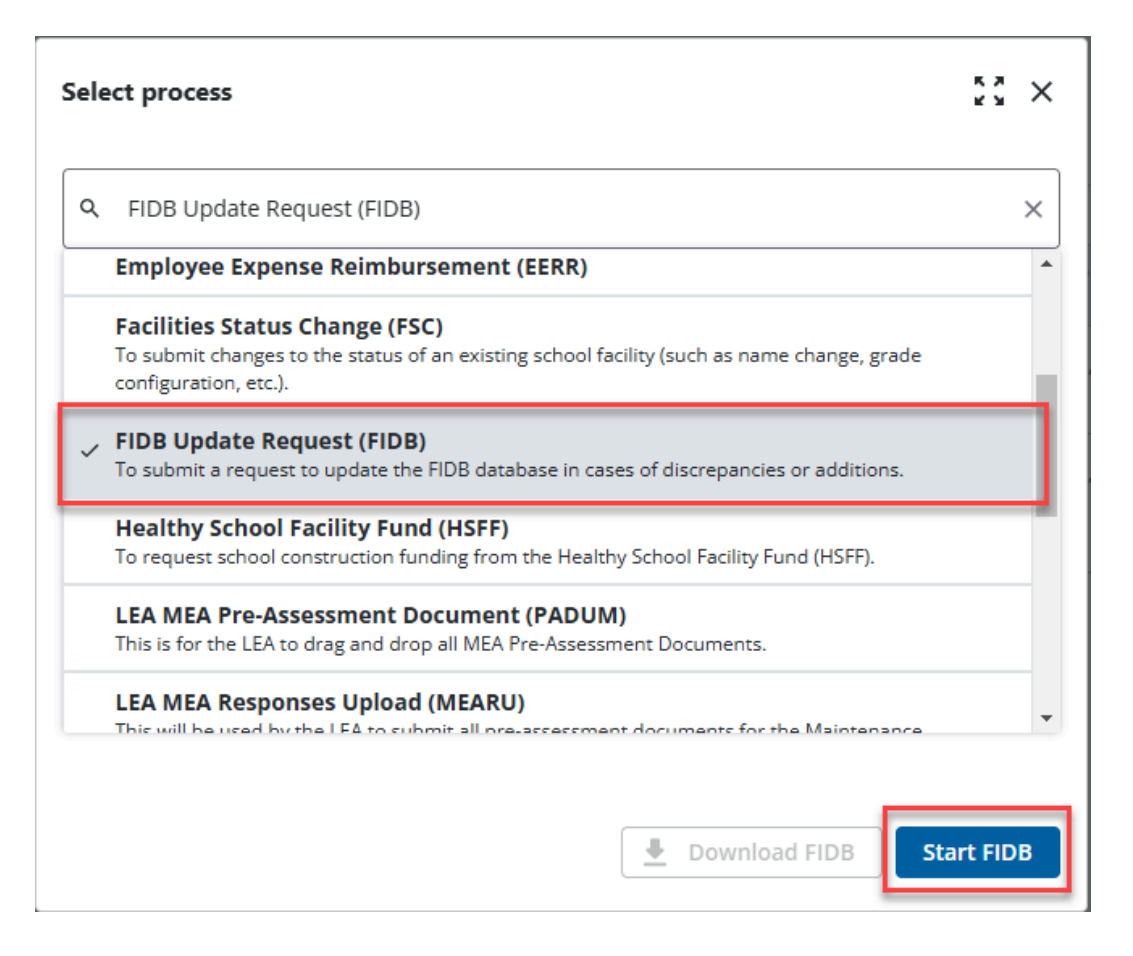

5. You will then be presented with the initial step of the process. This is a simple one question step that will route the process according to the request type.

#### Initial Submission Layout

Your initial step will require you to determine the type of request. As stated above, your information will determine how the process is routed within the workflow. The process workflow has been designed so that there are multiple paths for the process to take as determined by the request type. The multiple paths allows for different layouts, or different information to be asked per request type. This will also require you to submit the request twice. Please see the directions below.

| FIDB Update Request (FIDB)                                           |                                                                                                    |       |                |        |            |        |
|----------------------------------------------------------------------|----------------------------------------------------------------------------------------------------|-------|----------------|--------|------------|--------|
| Start Process                                                        |                                                                                                    | Print | Check Spelling | Submit | Save Draft | Cancel |
| Project:<br>Project Number:<br>Process:                              | "Wakhington/Givernor/ Mickey Memorial/ Dverpass/ Project (UD144556690882211)<br>CFIS-1234<br>TDB Update Request |       |                |        |            |        |
| Details Documents (0) Attached Processes (0) Attached Forms (0)      |                                                                                                    |       |                |        |            |        |
| Expand All   Collapse All                                            |                                                                                                    |       |                |        |            |        |
| Request Type                                                         |                                                                                                    |       |                |        |            | ^      |
| Please choose which type of request this is from the dropdown provid | ed. The process will then be routed to a second step, in which you will add the pertinent information.          |       |                |        |            |        |
| * Request Type:                                                      | Please select an option 🗸 🗸                                                                                     |       |                |        |            |        |
|                                                                      | Please select an option                                                                                         |       |                |        |            |        |
|                                                                      | 1. New Facility                                                                                                 | Print | Check Spelling | Submit | Save Draft | Cancel |
|                                                                      | 2. Change/Edit Facility                                                                                         |       |                |        |            |        |
|                                                                      | 3. Add/Remove Adjacent                                                                                          |       |                |        |            |        |
|                                                                      |                                                                                                    |       |                |        |            |        |

Once you have chosen the "Request Type," click "Submit" to start the request.

You will then be asked to take the next step in your request.

In the "Processes" tab, you will see the request that you have just started. Please click on the subject, and this will reopen the request.

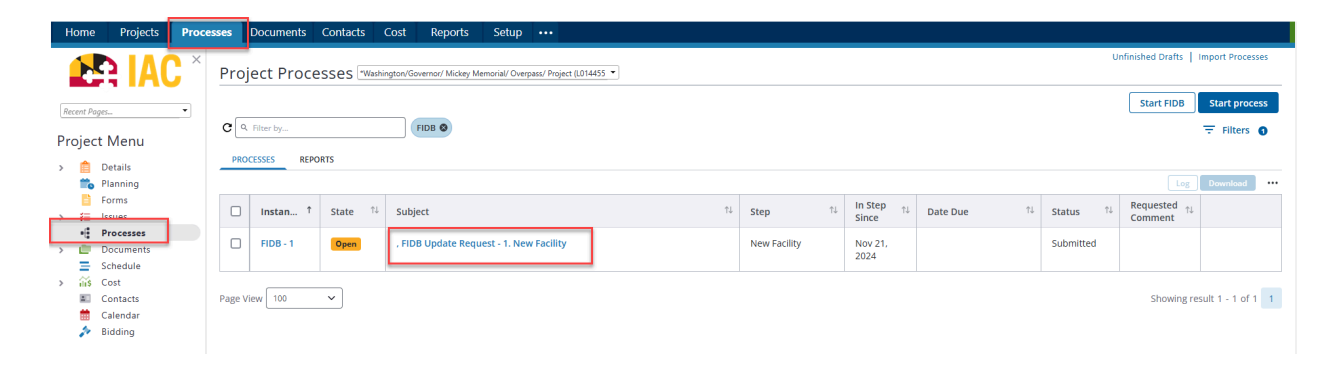

#### Second Step

Once you have opened the request, you will see that the data fields are set up specifically for the type of request. The image below is for a request to add a New Facility.

| Setted Noted Specifie   Noted Specifie Noted Specifie   Noted Specifie Noted Specifi                                                                                                    | FIDB Update Request (FIDB) - 1                                            |                                                                                                    |                                                                 | Delete Instance      | Workflow Override | All Fields View |
|----------------------------------------------------------------------------------------------------|---------------------------------------------------------------------------|----------------------------------------------------------------------------------------------------|-----------------------------------------------------------------|----------------------|-------------------|-----------------|
| Project Name "Mathalphane" (Support Name   Project Name Over ID Name   Support Name Over ID Name   Support Name ID Name   Support Name Support Name   Support Name Support Name   Support Name Support Name   Support Name Support Name   Support Name Support Name   Support Name Support Name   Support Name Support Name   Support Name Support Name   Support Name Support Name   Support Name Support Name   Support Name Support Name                                                                                                    |                                                                           |                                                                                                    | Submit                                                          | Check Spelling Print | Copy Delegate S   | iave Cancel     |
| Balance Decomente (a) Decomente (a) Attaches Processes (a) Attaches Processes (a)                                                                                                    | Project<br>Process Document<br>Current Workflow Sep:<br>Subject<br>Statu: |                                                                                                    | Project Number: CP3+1254<br>Overall Due Date:<br>Step Due Date: | 1                    |                   |                 |
| Start All Caleback All All Caleback All Caleback All All Caleback All Caleback All All Caleback All All Caleback All Caleback All All Caleback All Caleback All Cal | Details Comments (0) Documents (0) Attached Processes (0)                 | Attached Forms (0) Attached To (0)                                                                       |                                                                 |                      |                   |                 |
| Repert Type       Neer Section to be doped on powided to be second step, in which you will add the pertnent information.         Repert Type       1. Neer Section                                                                                                    | Expand All   Collapse All                                                 |                                                                                                    |                                                                 |                      |                   |                 |
| Bease choose which type of request this is from the dependence provided. The process will be the totaled to a second step, in which you will add the pertinent information.  Request Type:  I. New facility.  Facility. Information  I.EA Nume:  Facility. Information  I.EA Nume:  Facility. III.EA Nume:  Facility. III.EA Nume:  Facility. III.EA Nume:  Facility. III.EA N | Request Type                                                              |                                                                                                    |                                                                 |                      |                   | ^               |
| Repert Type:       1. New Facility         Facility Information <ul> <li>It A Nime:</li> <li>* Facility Xinderses</li> <li>* Facility Xinderses</li> <li>* Facility Xinderses</li> <li>* Facility Xinderses</li> <li>* Passe select an option</li></ul>                                                                                                    | Please choose which type of request this is from the dropdown pro         | ided. The process will then be routed to a second step, in which you will add the pertinent information. |                                                                 |                      |                   |                 |
| Facility Information       LEA Name         * Facility Name       **         * Facility Name       **         * Table Yale       **         * Table Yale       **         * Life Cycle       **         * Life Cycle       **         **       **         * Commettei       **         **       **         **       **         **       **         **       **         **       **         **       **         **       **         **       **         **       **         **       **         **       **         **       **         **       **         **       **         **       **         **       **         **       **         **       **         **       **         **       **         **       **         **       **         **       **         **       **         **       **         **       **                                                                                                    | Request Type:                                                             | 1. New Facility                                                                                          |                                                                 |                      |                   |                 |
| LEA Nume       Washogdon       ▼         * Facility Address       Temporary address is acceptable, as this can be changed later       Imporary address is acceptable, as this can be changed later         * Life Cycle       Pease select an option v       v         * Comments       Import UT, A 12px + D X II AN IN IN IN IN IN IN IN IN IN IN IN IN IN                                                                                                    | Facility Information                                                      |                                                                                                    |                                                                 |                      |                   | ^               |
| Focily Address  Focily Address <td>LEA Name:</td> <td>Washington</td> <td>×</td> <td></td> <td></td> <td></td>                                                                                                    | LEA Name:                                                                 | Washington                                                                                               | ×                                                               |                      |                   |                 |
| Techy Jadress     Temporary address & acceptable, as this can be changed later     the Cycle                                                                                                    | * Facility Name:                                                          |                                                                                                    |                                                                 |                      |                   |                 |
| Life Cycle     Comments     Comments         | * Facility Address:                                                       | Temporary address is acceptable, as this can be changed later                                            |                                                                 |                      |                   |                 |
| *Lik Cyck     • Passe select as option                                                                                                    |                                                                           |                                                                                                    |                                                                 |                      |                   |                 |
| *Comments "Support, A 1 2px + 10 Z II AN IN IN IN IN IN IN IN IN IN IN IN IN IN                                                                                                    | * Life Cycle:                                                             | Please select an option                                                                                  | ~                                                               |                      |                   |                 |
|                                                                                                    | * Comments:                                                               | "Segoe Ul", A• 12px • B Z 型 abe 副言言 圖圖 律 字 注 注 ¶ 🖲 🗇 🐔 🐰                                                 | 4                                                               |                      |                   |                 |
|                                                                                                    |                                                                           |                                                                                                    |                                                                 |                      |                   |                 |
|                                                                                                    |                                                                           |                                                                                                    |                                                                 |                      |                   |                 |
|                                                                                                    |                                                                           |                                                                                                    |                                                                 |                      |                   |                 |
|                                                                                                    |                                                                           |                                                                                                    |                                                                 |                      |                   |                 |
|                                                                                                    |                                                                           |                                                                                                    |                                                                 |                      |                   |                 |
|                                                                                                    |                                                                           |                                                                                                    |                                                                 |                      |                   |                 |
|                                                                                                    |                                                                           | R.                                                                                                    |                                                                 |                      |                   |                 |

Once you have filled in all data fields, choose the "Submit" action and then the "Take Action" button. This will submit your request to the proper reviewer.

Once you have submitted your request, you will be able to review the process in read only mode during the duration of the workflow.

### **Process Workflow**

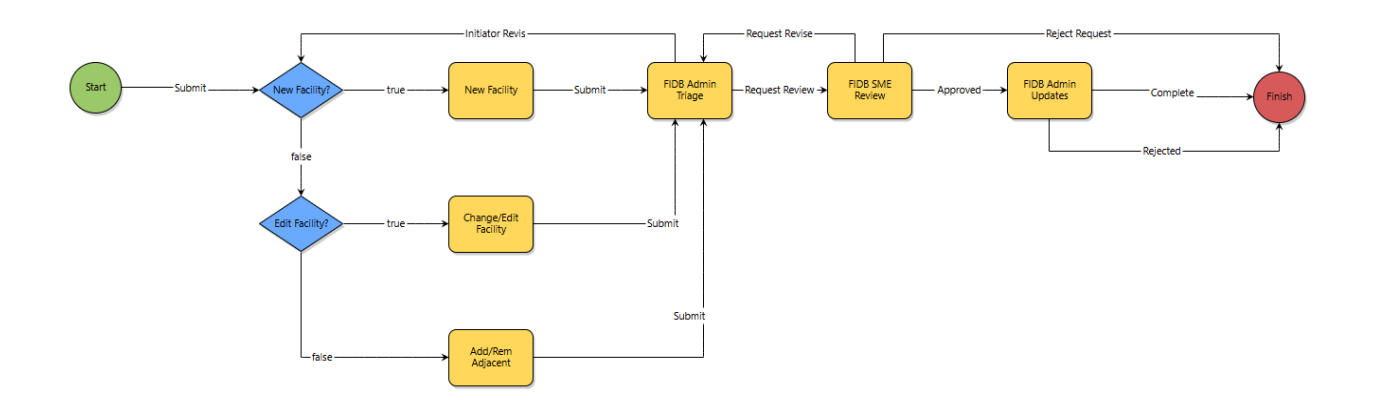

#### **Workflow Steps**

(The process initiator is responsible for all workflow steps in red)

1. **Start:** Requested by the LEA Facilities Planner. The LEA Facilities Planner will choose the "Request Type" then submit the request. This will route the process depending on the "Request Type" back to the process initiator for them to fill out all pertinent information.

#### New Facility:

2. **New Facility:** The LEA Facilities Planner will fill out all pertinent information regarding the addition of a new facility. They will then submit the request to continue the workflow.

Change Edit Facility:

3. **Change/Edit Facility:** The LEA Facilities Planner will fill out all pertinent information regarding the change or editing of an existing facility's data within the FIDB. They will then submit the request to continue the workflow.

#### Add/Rem. Adjacent:

4. Add/Rem Adjacent: The LEA Facilities Planner will fill out all pertinent information regarding the addition or removal of any adjacent facilities to an existing facility within the FIDB. They will then submit the request to continue the workflow.

#### **Remaining Workflow**

- 5. **FIDB Admin Triage:** The FIDB Admin, using the information provided, will choose the correct subject matter expert (SME), to review the request. The process will then be routed to that specific SME for review. If there are any questions or if the FIDB admin requires additional information the process will be routed back to the initiator for updates.
- 6. **FIDB SME Review:** The FIDB SME will review the request and either approve the request or send it back to the FIDB admin with questions or comments.
- 7. **FIDB Admin Updates:** Once approved by the SME, the FIDB Admin will make all appropriate changes to the FIDB, and then send the process to finish. If the update has been denied, then the FIDB Admin will reject the request and close the process. The process initiator will be notified on either action for their information.